## ネットワーク・アナライザ

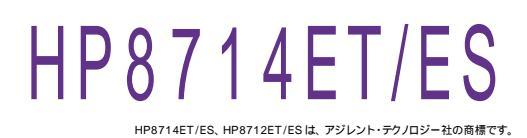

**B** 

| 品番                               | GP・IBボード  | 価 格              | 動作環境                     |
|----------------------------------|-----------|------------------|--------------------------|
| W32 · 8714 · R                   | ラトックシステム社 |                  | Win98SE/Me               |
| W32-8714-C                       | コンテック社    | <b>60,000</b>    | Win 2000/Xp<br>Excel2000 |
| W32-8714-N                       | NI社       | (消費税は含まれておりません。) | Excel2002/2003           |
| 使用できる機種 HP8714ET/ES ,HP8712ET/ES |           |                  |                          |

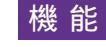

ネットワークアナライザのトレース波形を Excel シートに直接取込みます。 波形1と波形 2 を同時に取り込むことができます。

また、波形の「MAX 値」「MIN 値」「CENTER 値」「マーカ1の値」を同時に取り込むこともできます。

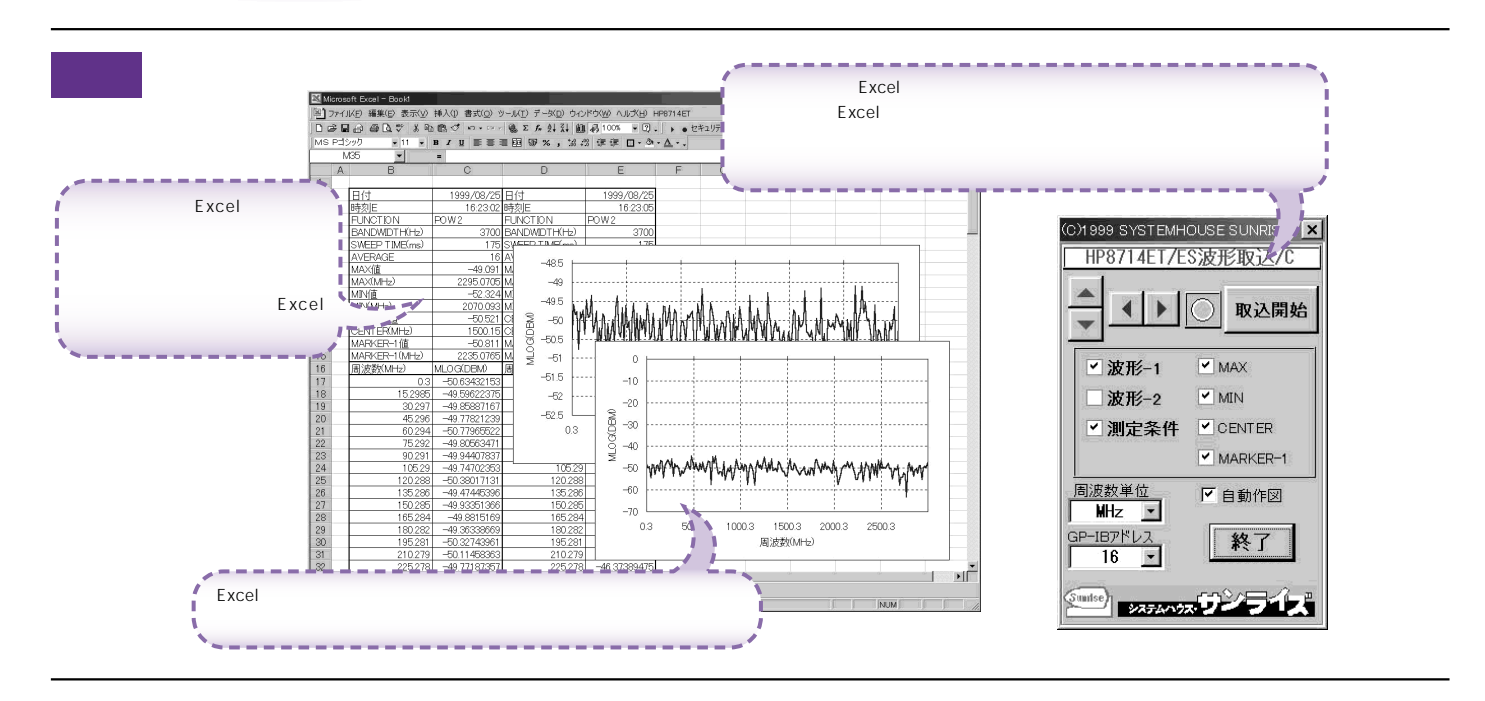

操作説明

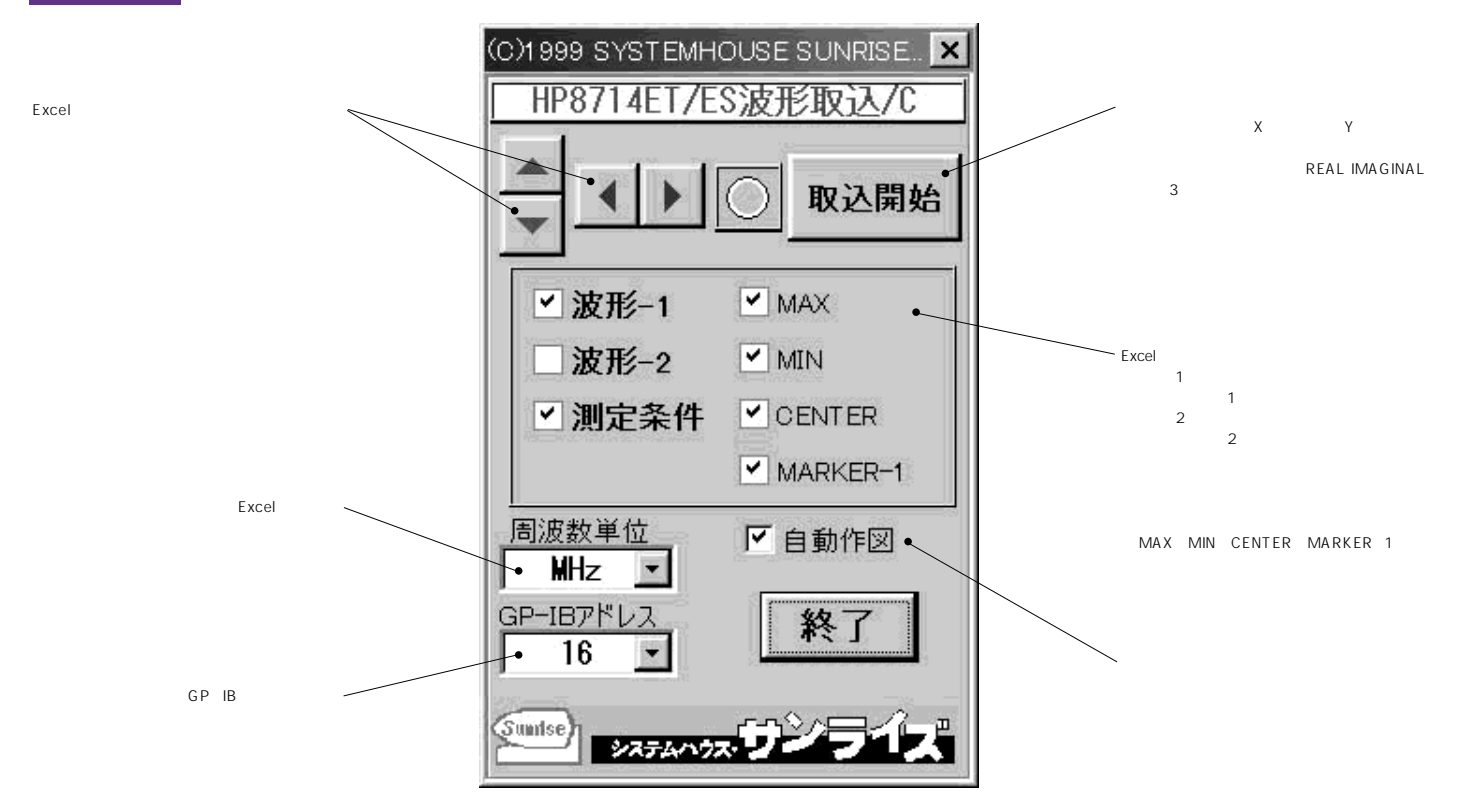